República de Colombia Rama Judicial del Poder Público

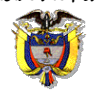

# JUZGADO OCHENTA Y SEIS (86) CIVIL MUNICIPAL DE BOGOTÁ Transformado transitoriamente en

JUZGADO 68 DE PEQUEÑAS CAUSAS Y COMPETENCIA MÚLTIPLE DE BOGOTÁ

Bogotá D.C., veintitrés (23) de enero de dos mil veintitrés (2023)

## Expediente.110014003086 2022-00337 00

Fenecido en silencio el término concedido a la demandada DIANA MARCELA ZUÑIGA QUINTERO, para justificar su inasistencia a la toma de la prueba grafológica solicitada, y en atención a la advertencia realizada en auto anterior, se tiene por desistida la prueba Grafológica, y el Despacho señala la fecha del **22 de marzo de 2023 a las 10:30 a.m.**, para que concurran las partes y tenga lugar la audiencia prevista en el artículo 392 del C. G. del P.

La audiencia se realizará de manera virtual por la aplicación Microsoft Teams, para lo cual deberán cumplir con el protocolo que se anexa a este auto, y revisar previamente el correo electrónico señalado por cada parte y su apoderado en la demanda y su contestación, en el cual se indicará el link para el ingreso a la audiencia. El mandatario judicial que haya solicitado prueba testimonial y que haya sido decretada, deberá procurar la comparecencia del (los) testigo (s) a la audiencia.

NOTIFÍQUESE,

0-

NATALIA ANDREA GUARÍN ACEVEDO JUEZ

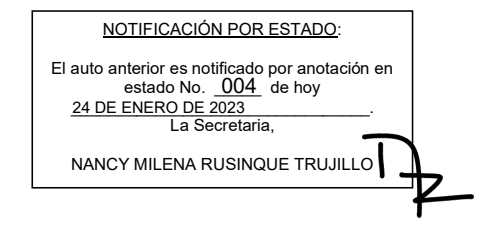

P.L.R.P.

#### República de Colombia Rama Judicial del Poder Público

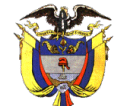

## JUZGADO OCHENTA Y SEIS (86) CIVIL MUNICIPAL DE BOGOTÁ D.C. Transformado transitoriamente en JUZGADO 68 DE PEQUEÑAS CAUSAS Y COMPETENCIA MÚLTIPLE DE BOGOTÁ CARRERA 10 No. 19- 65 PISO 5 CAMACOL https://www.ramajudicial.gov.co/web/juzgado-086-civil-municipal-de-bogota

https://www.ramajudicial.gov.co/web/juzgado-086-civil-municipal-de-bogoto cmpl86bt@cendoj.ramajudicial.gov.co

#### **TELÉFONO 3429103**

## **PROTOCOLO DE AUDIENCIAS VIRTUALES**

#### Aplicación

Las audiencias se llevarán a cabo haciendo uso de la aplicación tecnológica Microsoft Teams, que permite el acceso del Juez que dirige la audiencia, así como de las partes, su conexión simultánea, de tal forma que sea posible su participación virtual.

## **RECOMENDACIONES ANTES DE INICIAR LA AUDIENCIA**

- 1. Verificar una conexión a internet estable.
- 2. Tener en lo posible cámara de alta definición (en su defecto una de buena resolución).
- 3. Tener micrófono y verificar que estén en funcionamiento estos dispositivos.
- 4. La audiencia la puede realizar desde un computador, tablet o dispositivos móviles Android e iOS, en el cual deberá tener descargada la aplicación Microsoft Teams
- Tener a la mano su documento de identificación, el cual deberá exponer al inicio de la audiencia.

### COMO INGRESAR A LA AUDIENCIA

- 1. Al correo electrónico que Usted haya indicado llegará una invitación a la audiencia programada, el cual incluye el link que lo conectará, como lo muestra la imagen 1.
- 2. 20 minutos antes de la hora programada, Usted deberá unirse a la reunión dando click en el botón UNIRSE A UNA REUNIÓN, allí el sistema le preguntará si desea abrir desde la aplicación Microsoft Teams o por medio de internet, si ya tiene la aplicación descargada en su pc o móvil y cuenta con usuario, ingrese por la aplicación, de lo contrario tome la opción de ingresar por medio de internet, como muestra la imagen 2.
- Al unirse la aplicación le avisará que ha ingresado a la sala de espera de la reunión, por favor espere a que la persona encargada le dé el ingreso a la sala virtual, como lo muestra la imagen 3.